## **Transfer Function Analysis in Multisim**

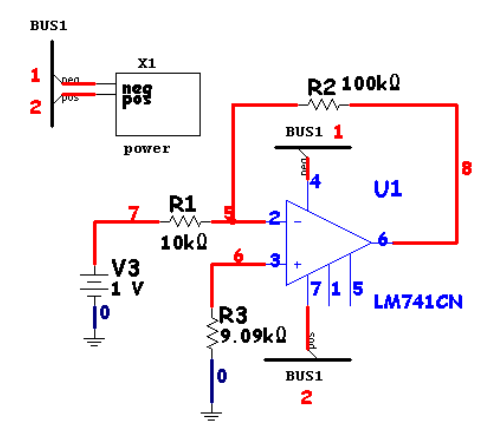

Note the circuit to the left. (R3 is not calculated correctly on purpose). Note that the power supply subcircuit has been connected in via the bus method as discussed in a separate tutorial.

If a Transfer Function Analysis is desired, choose Simulate/Analysis/Transfer Function from the pull-down menu.

Once there, it will need to know the name of the input source first. Be careful to use the correct one since the sub-circuit has two voltage sources in it as well. For this example I have entered vv3 (for V3). Then for the output node I have entered node number 8. If the node names are not present, go to Options/Sheet Properties/Circuit and choose Show All.

| Simulate Transfer Tools Reports G | options <u>W</u> indow <u>H</u> elp |
|-----------------------------------|-------------------------------------|
| 🖗 Run F5                          |                                     |
| Payse F6                          |                                     |
| Instruments                       | · ? * 🖤 🗮 + 🖤                       |
| Interactive Simulation Settings   | ******                              |
| Digital Simulation Settings       |                                     |
| Analyses •                        | DC Operating Point                  |
| Postprocessor                     | AC Analysis                         |
| Simulation Error Log/Audit Trail  | Transient Analysis                  |
| XSpice Command Line Interface     | Fourier Analysis                    |
| Load Simulation Settings          | Noise Analysis                      |
| Save Simulation Settings          | Noise Figure Analysis               |
| Auto Fault Option                 | Distortion Analysis                 |
|                                   | DC Sweep                            |
| VHDL Simulation                   | Sensitivity                         |
| Probe Properties                  | Parameter Sweep                     |
| Reverse Probe Direction           | Temperature Sweep                   |
| ⊆lear Instrument Data             | Pole Zero<br>Transfer Function      |
| Global Component Tolerances       |                                     |

Directly below the Output node is "Output Reference". You need to make sure the circuit's ground node (should be 0 if

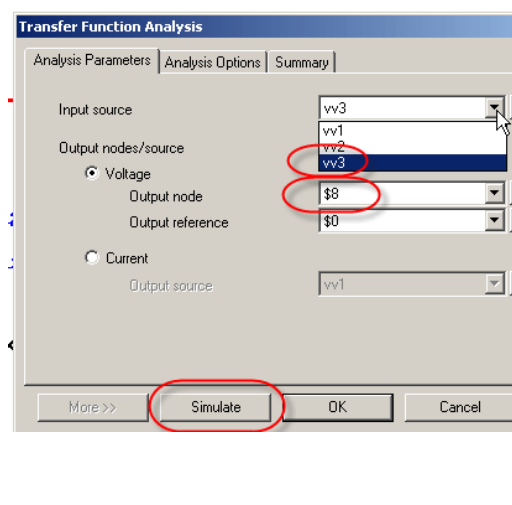

the circuit's ground node (should be 0 if connected correctly) here. If this is not done the answers will be incorrect.

Once this has been accomplished, select Simulate and the window shown below should open and provide the needed answers.

| File              | Edit View Tools                                                        |                        |      | N  |
|-------------------|------------------------------------------------------------------------|------------------------|------|----|
|                   | ☞ᇻ⇔ᇈᆙᆥᄩᇎᇊ                                                              |                        | s, L |    |
| Osc               | illoscope-XSC1   Transfer Function Tr                                  | ansfer Function        |      | re |
|                   |                                                                        | invert 1               |      |    |
| Transfer Function |                                                                        | tion                   | in   |    |
|                   |                                                                        | mansrer rune           | tion |    |
|                   | Transfer Function Analysis                                             |                        | tion |    |
| 1                 | Transfer Function Analysis<br>Transfer function                        | -14:39879              | tion |    |
| 1                 | Transfer Function Analysis<br>Transfer function<br>vv3#Input impedance | -14.99879<br>1.00008 k | tion |    |

lote that this esult will also be 1 the Grapher.